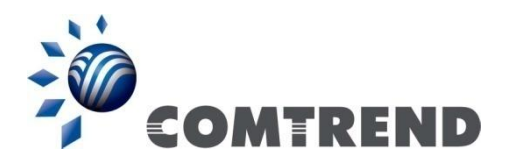

# PowerGrid-9172PoE Powerline Ethernet Adapter

## User Manual

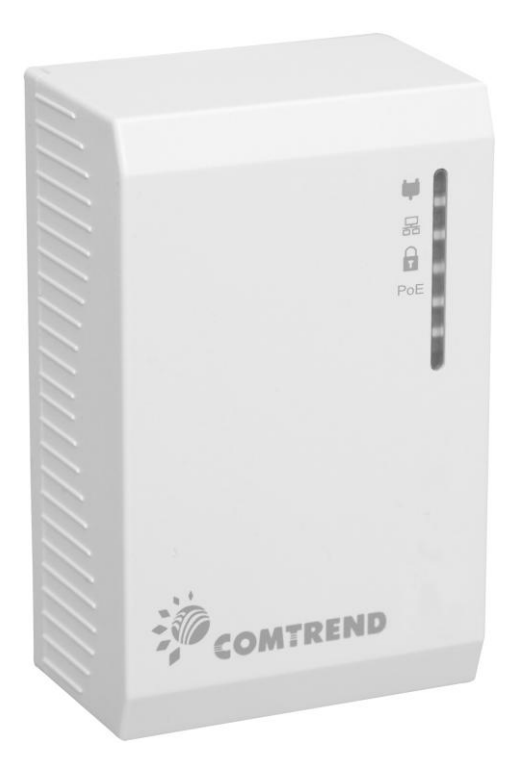

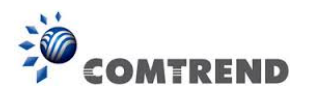

#### Preface

This manual provides information related to the installation and operation of this device. The individual reading this manual is presumed to have a basic understanding of telecommunications terminology and concepts.

If you find the product to be inoperable or malfunctioning, please contact technical support for immediate service by email at <u>homesupport@comtrend.com</u>

For product update, new product release, manual revision, or software upgrades, please visit our website at <a href="http://www.comtrend.com">http://www.comtrend.com</a>

#### Important Safety Instructions

With reference to unpacking, installation, use, and maintenance of your electronic device, the following basic guidelines are recommended:

- Do not use or install this product near water, to avoid fire or shock hazard. For example, near a bathtub, kitchen sink or laundry tub, or near a swimming pool. Also, do not expose the equipment to rain or damp areas (e.g. a wet basement).
- To safeguard the equipment against overheating, make sure that all openings in the unit that offer exposure to air are not blocked.
- Avoid using a telephone (other than a cordless type) during an electrical storm. There may be a remote risk of electric shock from lightening. Also, do not use the telephone to report a gas leak in the vicinity of the leak.

### A WARNING

• Disconnect the Ethernet Adapter from the power source before servicing.

#### Copyright

Copyright©2015 Comtrend Corporation. All rights reserved. The information contained herein is proprietary to Comtrend Corporation. No part of this document may be translated, transcribed, reproduced, in any form, or by any means without prior written consent of Comtrend Corporation.

This program is free software: you can redistribute it and/or modify it under the terms of the GNU General Public License as published by the Free Software Foundation, either version 3 of the License, or (at your option) any later version.

This program is distributed in the hope that it will be useful, but WITHOUT ANY WARRANTY; without even the implied warranty of MERCHANTABILITY or FITNESS FOR A PARTICULAR PURPOSE. See the GNU General Public License for more details.

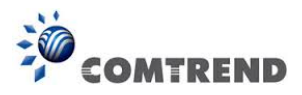

You should have received a copy of the GNU General Public License along with this program. If not, see <a href="http://www.gnu.org/licenses/">http://www.gnu.org/licenses/</a>

**NOTE:** This document is subject to change without notice.

#### **Protect Our Environment**

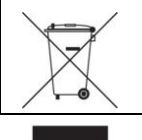

This symbol indicates that when the equipment has reached the end of its useful life, it must be taken to a recycling centre and processed separate from domestic waste.

The cardboard box, the plastic contained in the packaging, and the parts that make up this Ethernet Adapter can be recycled in accordance with regionally established regulations. Never dispose of this electronic equipment along with your household waste; you may be subject to penalties or sanctions under the law. Instead, please be responsible and ask for disposal instructions from your local government.

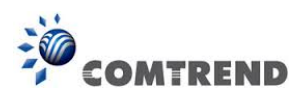

### **Table of Contents**

| Chapter 1 Product Information                 | 5  |
|-----------------------------------------------|----|
| 1.1 Front Panel and LED indicators            | 5  |
| 1.2 Bottom Panel                              | 6  |
| 1.3 How to understand the COVERAGE LED colors | 7  |
| 1.4 Point-to-Point Network                    | 8  |
| 1.5 Point to Multipoint Network               | 9  |
| Chapter 2 Log In Procedure                    | 11 |
| 2.1 Configure STATIC IP MODE                  | 11 |
| 2.2 Logging In                                | 13 |
| Chapter 3 G.hn Interface                      | 14 |
| 3.1 Basic Configuration                       | 15 |
| 3.2 NDIM Configuration                        | 15 |
| 3.3 Encryption Configuration                  | 15 |
| Chapter 4 IP Interface                        | 16 |
| 4.1 IP config                                 | 17 |
| Chapter 5 Ethernet Interface                  | 18 |
| Chapter 6 Device Interface                    | 19 |
| 6.1 Hardware information                      | 19 |
| 6.2 Software information                      | 20 |
| 6.3 Security                                  | 20 |
| 6.4 SW update                                 | 20 |
| 6.5 HTTP SW update                            | 20 |
| Chapter 7 Multicast Interface                 | 21 |
| 7.1 MCAST Configuration                       | 21 |
| Chapter 8 QoS menu                            | 22 |
| 8.1 QoS Configuration                         | 23 |
| Chapter 9 VLAN Interface                      | 26 |
| 9.1 VLAN Configuration                        | 26 |
| Chapter 10 G.hn spectrum Interface            | 28 |
| 10.1 Notches                                  | 28 |
| Chapter 11 Log file Interface                 | 30 |
| 11.1 Log File                                 | 30 |

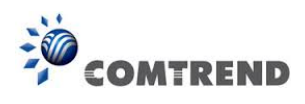

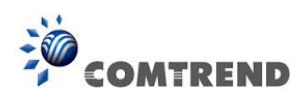

## **Chapter 1 Product Information**

### **1.1 Front Panel and LED indicators**

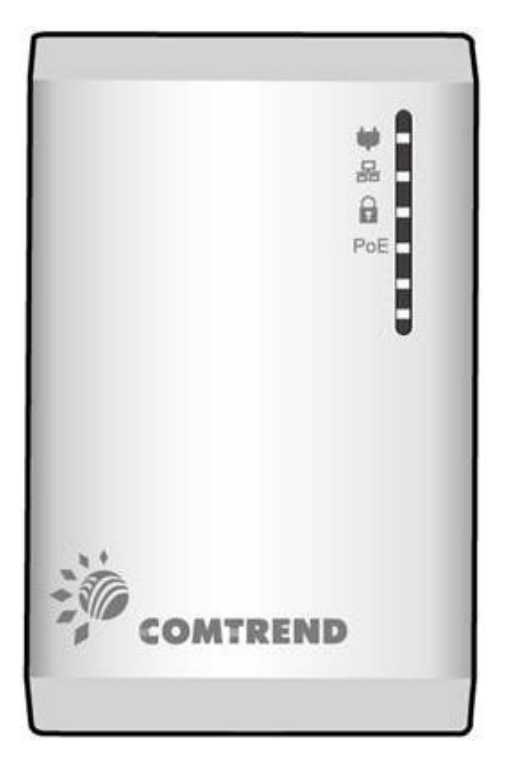

| LED      | COLOR  | MODE  | Description                                                             |
|----------|--------|-------|-------------------------------------------------------------------------|
|          | Croon  | On    | The current connection (line rate) is greater                           |
|          | Green  | OII   | than 40 Mbps                                                            |
|          | Orango | On    | The current connection (line rate) is greater                           |
| Coverage | Orange | On    | than 20 Mbps and less than 40 Mbps                                      |
|          | Red    | On    | The current connection (line rate) is between 1 and 20 Mbps per second) |
|          |        | Off   | No PLC connection exists                                                |
|          |        | Dlink | Adapter in power saving mode (blinks once                               |
|          | DIIIK  |       | every 5 seconds)                                                        |
| Ethorpot |        | On    | LAN connection established                                              |
| Ethernet | Green  | Off   | LAN connection is not established                                       |

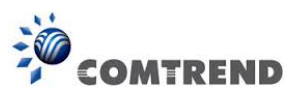

| 몲        |       | Blink | Data transmitting/receiving                                                                                       |  |  |
|----------|-------|-------|----------------------------------------------------------------------------------------------------|--|--|
| Security | Green | On    | Node is secure (it has either received or generated network keys)                                                 |  |  |
|          |       | Off   | Node is not secure, it has neither received nor generated network key parameters (domain name and encryption key) |  |  |
|          |       | Blink | Node is in configuration mode (able to exchange network keys)                                                     |  |  |
|          | Green | On    | PoE Mode – Port "ON"                                                                                              |  |  |
| PoE      |       | Off   | PoE Mode – Port "OFF"                                                                                             |  |  |
|          |       | Blink | PoE Mode - Over-load or short                                                                                     |  |  |

### **1.2 Bottom Panel**

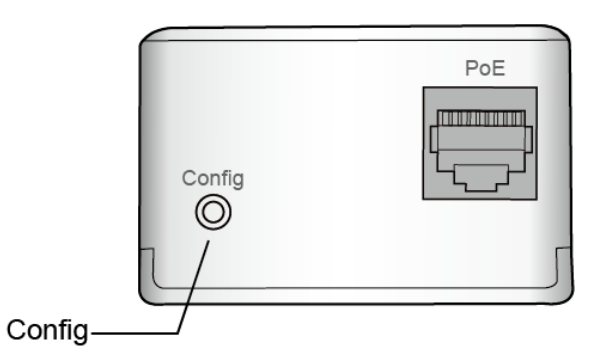

| Item Name        | Description                                                                                                    |
|------------------|----------------------------------------------------------------------------------------------------|
| PoE              | <ul> <li>Local Area Network (LAN) port with 10/100 Mbps and PoE</li> </ul>                                                                                                    |
|                  | <ul> <li>Press more than 2 seconds ("Security" LED starts slow<br/>blinking) and released: the "One Button Security Setup"<br/>(OBUS) procedure is started and configuration period is<br/>open.</li> </ul> |
| Config<br>Button | <ul> <li>Press more than 5 seconds ("Security" LED starts quick<br/>blinking) and released: security settings are set to default<br/>values.</li> </ul>                                                     |
|                  | <ul> <li>Press more than 10 seconds ("Security" LED switches off)<br/>and released: a factory reset is performed.</li> </ul>                                                                                |

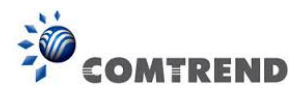

### **1.3 How to understand the COVERAGE LED colors**

The COVERAGE LED displays quality of the network and provides important information that will provide solutions to common questions, such as why a High Definition (HD) movie is not showing or shows with pixels. The COVERAGE LED indicator will vary its color depending on the estimated speed of the Powerline connection. The speed is measured in Megabits Per Second (Mbps).

| Color  | Information                                                                                                    |
|--------|----------------------------------------------------------------------------------------------------|
| RED    | The current connection has standard quality, normal Internet activities ex. 20Mbps are possible but the Powerline is unable to transmit either a Standard Movie or High Definition (HD) Movie. |
| ORANGE | The current connection has good quality and Internet activities<br>ex. greater than 20Mbps and less than 40Mbps to transmit<br>Standard Movie and HD Movie.                                    |
| GREEN  | The current connection has excellent quality and Internet activities ex. greater than 40Mbps to transmit multiple Standard Movies and HD Movies.                                               |

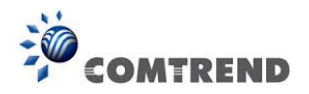

### **1.4 Point-to-Point Network**

• **CASE 1**: Estimated throughput is less than 20 Mbps. The PLC channel is not able to transmit an SDTV channel. The COVERAGE LED will be RED as shown in the following figure:

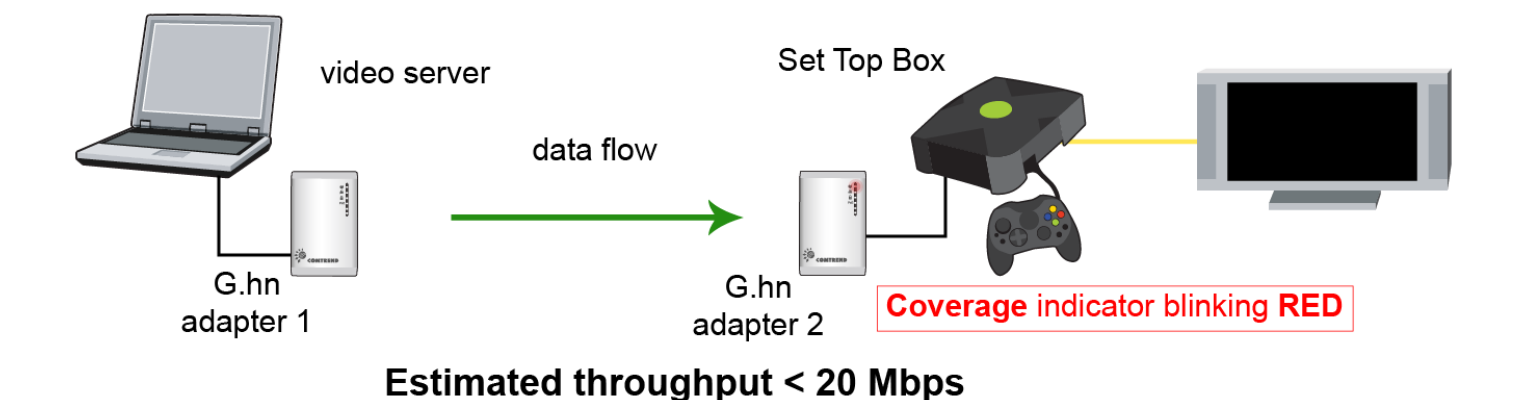

• **CASE 2**: Estimated throughput is greater than 20 Mbps but less than 40 Mbps. The PLC channel is able to transmit an SDTV channel, but not two SDTV channels simultaneously or one HDTV channel. The COVERAGE LED will be ORANGE as shown in the following figure:

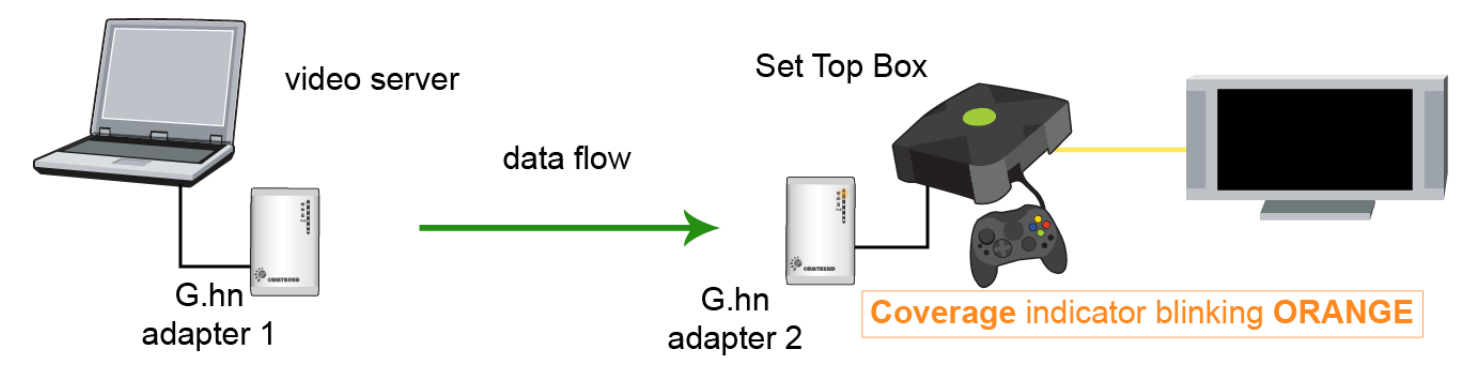

20 Mbps < Estimated throughput < 40 Mbps

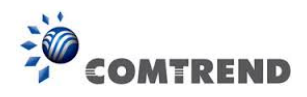

• **CASE 3**: Estimated throughput is greater than 40 Mbps. The PLC channel is able to play at least two SDTV channels or 1 HDTV. The COVERAGE LED will be **GREEN** as shown here:

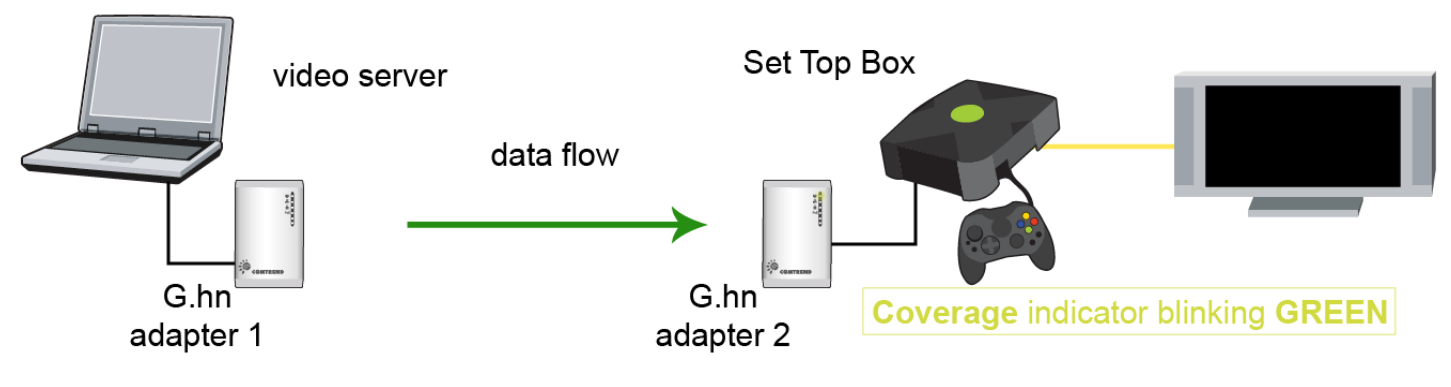

Estimated throughput > 40 Mbps

### **1.5 Point to Multipoint Network**

In the case where the PLC network is composed of three or more adapters, similar situations could arise as with a point-to-point network.

• **CASE 1:** The COVERAGE LED in G.hn adapter 2 and G.hn adapter 3 will show the estimated level of the PLC link receiving from G.hn adapter 1.

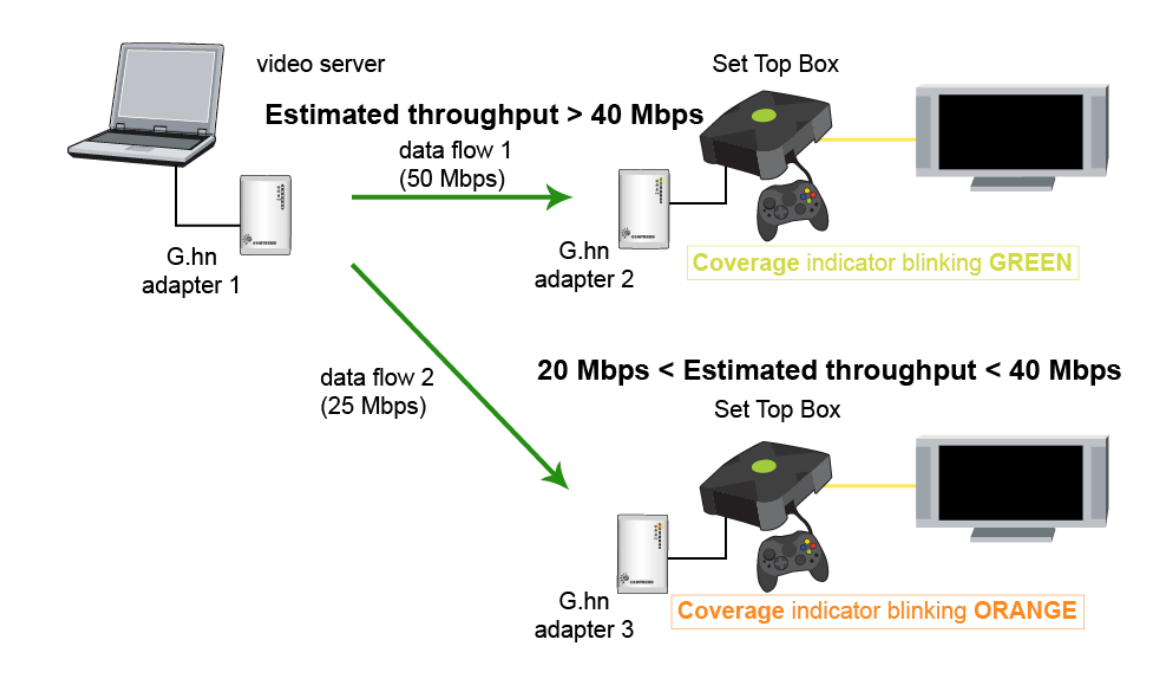

9 Leading the Communication Trend

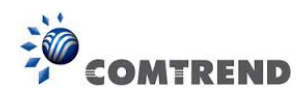

• **CASE 2:** The COVERAGE LED in G.hn adapter 1 will show the estimated level of the PLC link from which it is receiving the most amount of traffic at any given time. For example, if G.hn adapter 1 is receiving traffic at 50Mbps from G.hn adapter 2 and is receiving 25Mbps from G.hn adapter 3, the COVERAGE LED will show the level with reference to the G.hn adapter 2 link, as shown in the following figure.

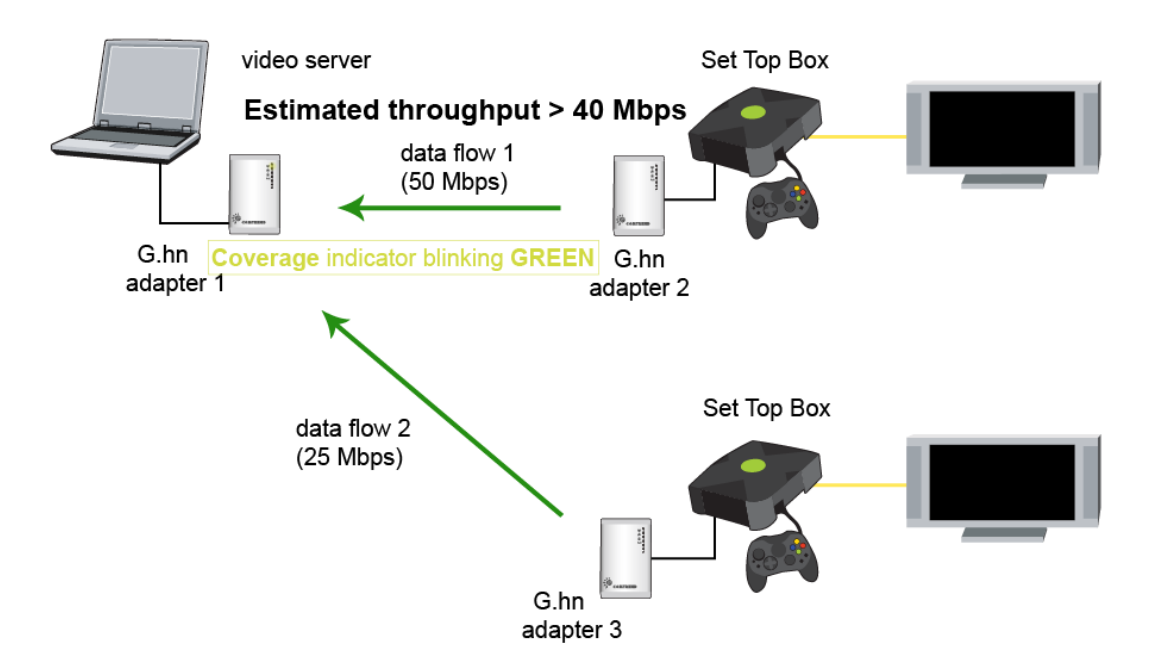

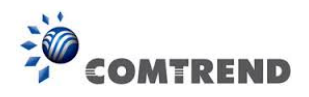

### **Chapter 2 Log In Procedure**

### **2.1 Configure STATIC IP MODE**

In static IP mode, you assign IP settings to your PC manually.

Follow these steps to configure your PC IP address to use subnet 192.168.0.x.

- **NOTE:** The following procedure assumes you are running Windows XP. However, the general steps involved are similar for most operating systems (OS). Check your OS support documentation for further details.
- **STEP 1**: From the Network Connections window, open Local Area Connection (*You may also access this screen by double-clicking the Local Area Connection icon on your taskbar*). Click the **Properties** button.
- **STEP 2**: Select Internet Protocol (TCP/IP) **and click the** Properties button.
- **STEP 3:** Change the IP address to the domain of 192.168.0.x (5 < x < 255) with subnet mask of 255.255.255.0. The screen should now display as below.

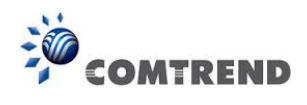

| Ir | Internet Protocol Version 4 (TCP/IPv4) Properties                                                                                                    |  |  |  |  |  |
|----|----------------------------------------------------------------------------------------------------|--|--|--|--|--|
|    | General                                                                                                    |  |  |  |  |  |
|    | You can get IP settings assigned automatically if your network supports<br>this capability. Otherwise, you need to ask your network administrator<br>for the appropriate IP settings. |  |  |  |  |  |
|    | Obtain an IP address automatically                                                                                                    |  |  |  |  |  |
|    | O Use the following IP address:                                                                                                    |  |  |  |  |  |
|    | IP address: 192 . 168 . 0 . 6                                                                                                    |  |  |  |  |  |
|    | Subnet mask: 255 . 255 . 0                                                                                                    |  |  |  |  |  |
|    | Default gateway:                                                                                                    |  |  |  |  |  |
|    | Obtain DNS server address automatically                                                                                                    |  |  |  |  |  |
|    | O Use the following DNS server addresses:                                                                                                    |  |  |  |  |  |
|    | Preferred DNS server:                                                                                                    |  |  |  |  |  |
|    | Alternate DNS server:                                                                                                    |  |  |  |  |  |
|    | Validate settings upon exit                                                                                                    |  |  |  |  |  |
|    | OK Cancel                                                                                                    |  |  |  |  |  |

**STEP 4:** Click **OK** to submit these settings.

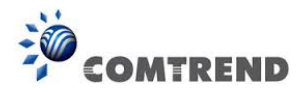

### 2.2 Logging In

Perform the following steps to login to the web user interface.

- **STEP 1:** Start the Internet browser and enter the default IP address for the device in the Web address field. For example, if the default IP address is 192.168.0.5, type <u>http://192.168.0.5</u>
- **STEP 2:** A dialog box will appear, such as the one below. Input the default Authentication Password.

#### Authentication Password: admin

| COMTREND | PG-9172PoE Web Configuration                                |                                 |
|----------|-------------------------------------------------------------|---------------------------------|
|          | Authentication                                              |                                 |
|          | This unit is password protected. Please enter the correct p | assword to access the web pages |
|          | •Password                                                   |                                 |
|          |                                                             | Ok Cancel                       |
|          | Factory Reset*:                                             |                                 |
|          | •Password                                                   |                                 |
|          | *Warning! Current configuration will be lost                |                                 |
|          |                                                             | Ok Cancel                       |

Click **OK** to continue.

#### Note:

The Factory Reset password is: betera

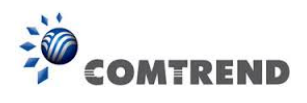

## **Chapter 3 G.hn Interface**

| COMTRI                         | PG-917                                        | 72PoE Web Configuration Log O                     |  |  |  |  |  |
|--------------------------------|-----------------------------------------------|---------------------------------------------------|--|--|--|--|--|
| <u>G.hn</u>                    | Basic settings                                |                                                   |  |  |  |  |  |
| <u>IP</u><br>Ethernet          | •MAC address                                  | 00:13:9d:00:05:00                                 |  |  |  |  |  |
| Device                         | •Device ID                                    | (                                                 |  |  |  |  |  |
| <u>1ulticast</u><br>)oS        | •Domain Name                                  | HomeGrid                                          |  |  |  |  |  |
| LAN                            | •Force node Type                              | AUTOMATIC -                                       |  |  |  |  |  |
| <u>.hn spectrum</u><br>og file | •Node type*                                   | END_POIN                                          |  |  |  |  |  |
| dvanced                        | * Node type change can take some time, pl     | ease refresh page to update state                 |  |  |  |  |  |
|                                |                                               | Ok Cancel                                         |  |  |  |  |  |
|                                | •G.hn profile                                 | PLC 50MHz with MIMO                               |  |  |  |  |  |
|                                |                                               | Ok Cancel                                         |  |  |  |  |  |
|                                | Neighboring Domain Interferenc                | Neighboring Domain Interference Mitigation (NDIM) |  |  |  |  |  |
|                                | •NDIM mode                                    | AUTOMATIC -                                       |  |  |  |  |  |
|                                | •Domain ID (DOD)                              | 13                                                |  |  |  |  |  |
|                                |                                               | Ok Cancel                                         |  |  |  |  |  |
|                                | <b>Encryption Configuration</b>               |                                                   |  |  |  |  |  |
|                                | •Encryption is DISABLED                       |                                                   |  |  |  |  |  |
|                                | •Pairing password                             |                                                   |  |  |  |  |  |
|                                |                                               | Enable Cancel                                     |  |  |  |  |  |
|                                | <ul> <li>Automatic configuration*:</li> </ul> | PAIR UNPAIR                                       |  |  |  |  |  |
|                                | * Pairing can take some time, please refresh  | h page to update state                            |  |  |  |  |  |
|                                | Available Connections                         |                                                   |  |  |  |  |  |
|                                | Device ID MAC Address                         | Phy Tx (Mbps) Phy Rx (Mbps)<br>Empty list         |  |  |  |  |  |

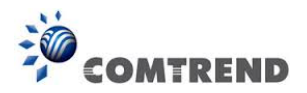

### **3.1 Basic Configuration**

- **MAC Address** Displays the MAC address of the device.
- **Device ID** Device ID of this node.
- **Domain Name** string of all nodes in the network.
- Force node Type force the modem to have a particular role (END POINT or DOMAIN MASTER)
- **G.hn profile** of all nodes in the network: selecting which G.hn profile must be applied to the network (PLC 50MHz, PLC 50MHz with MIMO, PLC 100MHz, COAX 100MHz and PHONE 100MHz).

### **3.2 NDIM Configuration**

- **NDIM mode** set to Automatic for enabling automatic DOD selection functionality and set to Manual for manual configuration of DOD.
- **Domain ID (DOD)** manually set the DOD number from 1 to 15 to use a different preamble seed than the default 13.

### **3.3 Encryption Configuration**

• **Pairing Password** used for authentication. Write a custom password to manually create a secure domain.

#### **Available Connections**

• In this tab table, all the available **G.hn connections** are presented. Remote node DID and MAC address, transmission and reception physical speeds.

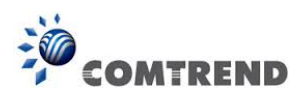

## **Chapter 4 IP Interface**

| OMTREND                                | PC              | 6-9172PoE Web (                 | Configuration                           |
|----------------------------------------|-----------------|---------------------------------|-----------------------------------------|
| IPv4 configurati                       | on*             |                                 |                                         |
| DHCP enabled                           |                 |                                 | NO 🔻                                    |
| IPv4 address / net                     | tmask           | 192.168.0.5                     | / 255.255.255.0                         |
| Default Gateway                        |                 |                                 | 192.168.0.5                             |
| rum DNS                                |                 |                                 | 192.168.0.5                             |
| Additional addres                      | ss #1           | 0.0.0.0                         | 0.0.0                                   |
| Additional addres                      | ss #2           | 0.0.0.0                         | / 0.0.0.0                               |
| IPv6 configurati                       | on*             |                                 |                                         |
| IPv6 configurati                       | on*             |                                 |                                         |
| DHCP enabled                           |                 |                                 | NO 🔻                                    |
| IPv6 address / pre                     | efix            | 0000:0000:0000:0                | 0000:0000:0000:000000000000000000000000 |
| Default Gateway                        |                 | 0000:0000                       |                                         |
| DINS                                   |                 | 0000:0000                       | 1:0000:0000:0000:0000:00                |
| Additional addres                      | ss #1           | 0000:0000:0000:0                | 0000:0000:0000:00                       |
| Additional addres                      | ss #2           | 0000:0000:0000:0                | 0000:0000:0000:00                       |
| Additional addres                      | ss #3           | 0000:0000:0000:0                | 0000:0000:0000:00                       |
| Additional addres                      | ss #4           | 0000:0000:0000:0                | 0000:0000:0000:000000000000000000000000 |
| IPv6 link-local ad                     | ldress          | fe80:0000:0000:0                | 000:0213:9dff:fe0(/128                  |
| IPv6 SLAAC add                         | lress           | 0000:0000:0000:0                | 0000:0000:000:00                        |
| *All changes except t                  | he DNS server w | ill have effect after system bo | Ok Cancel                               |
| NTPv4/v6 client                        | configuration   | l                               |                                         |
|                                        | enabled         |                                 | YES 🔻                                   |
| NTPv4/v6 client e                      |                 |                                 |                                         |
| NTPv4/v6 client e<br>Resynchronization | n time          | 30                              |                                         |

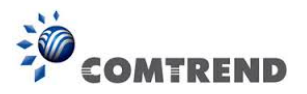

#### 4.1 IP config

In the **IP configuration** tab of one G.hn node, the IPv4 and IPv6 settings can be read and changed.

IPv4 subsection:

- DHCPv4 enabled: in the case of choosing "NO" IP configuration in the following parameters, the IPv4 Address, Subnet Mask, Default Gateway and DNS should be configured; fill these fields in. In the case of choosing "YES" they will be filled automatically when configuration is received from the DHCPv4 server.
- **IPv4 address/netmask:** IPv4 address / netmask of this device.
- **Default Gateway:** IPv4 gateway to connect the device to other LAN segments.
- **DNS:** Domain Name Server IP (IPV4).
- Additional address #1/2: additional fixed IPv4 addresses that will always be configured at boot time.

#### IPv6 subsection:

- **DCHPv6 enabled**: : in the case of choosing "**NO**" IP configuration in the following parameters, the IPv6 Address, prefix, Default Gateway and DNS should be configured; fill these fields in. In the case of choosing "**YES**" they will be filled automatically when configuration is received from the DHCPv6 server.
- **IPv6 Address / prefix**: IPv6 address / prefix of the device to read the node's DHCPv6 address in case the DHCPv6 is enabled.
- **Default Gateway:** IPv6 gateway to connect the node to other LAN segments.
- **DNS:** Domain Name Server IP (IPV6).
- Additional address #1/2/3/4: additional fixed IPv6 addresses that will always be configured at boot time.
- IPv6 Link-Local Address: to read the node's Link Local address.
- **IPv6 SLAAC address:** IPv6 address, automatically obtained by means of the SLAAC mechanism.

#### NTPv4/v6 subsection:

- **NTPv4/v6 client enabled**: Enable/disable NTP client.
- **Resynchronization time**: Configure re-synchronization interval time in minutes.
- NTP IPv4/v6 address: Hostname or IP (IPv4 or IPv6) of NTP server.

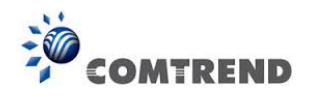

## **Chapter 5 Ethernet Interface**

| COMTREND                                                        |                                         |                                 | PG-91                                       | L72PoE Wel                       | o Coni             | figuration                        | Log Out           |
|-----------------------------------------------------------------|-----------------------------------------|---------------------------------|---------------------------------------------|----------------------------------|--------------------|-----------------------------------|-------------------|
| <u>G.hn</u>                                                     | Ethernet                                |                                 |                                             |                                  |                    |                                   |                   |
| Ethernet<br>Device<br>Multicast<br>QoS<br>VLAN<br>C he spectrum | External I<br>Interface<br>ETHA<br>ETHB | nterface<br>Speed<br>100<br>100 | es:<br>Duplex<br>FULL_DUPLEX<br>FULL_DUPLEX | Interface Type<br>SSMII<br>SSMII | Mode<br>MAC<br>MAC | <b>Internal PHY</b><br>YES<br>YES | Link<br>YES<br>NO |
| Log file<br>Advanced                                            | Powersav                                | ing                             |                                             |                                  |                    |                                   |                   |
| Auvanceu                                                        | •Inactivity<br>•Inactivity              | v detecti<br>v time(s)          | on mode<br>)                                | 300                              | )                  | Disabled<br>Ok Ca                 | ▼<br>ancel        |

The Ethernet table shows the status & Info of the Ethernet interface; including Interface, Speed, Duplex, Interface Type, Mode, Internal PHY & Link.

#### Powersaving

Ethernet powersaving can be disabled, enabled by Ethernet link or enabled by Ethernet activity; idle timer can be configured as well.

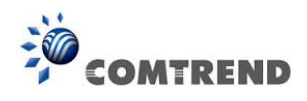

## **Chapter 6 Device Interface**

| COMTREND                                             |                                                                                         | PG-9172PoE Web Configuration Log Out                                    |
|------------------------------------------------------|-----------------------------------------------------------------------------------------|-------------------------------------------------------------------------|
| <u>G.hn</u><br>IP<br>Ethernet<br>Device              | Hardware information<br>•Device name<br>•Device description                             | PG-9172PoE<br>Comtrend Ghn Ethernet and PoE to Powerline Adapter        |
| QoS<br>VLAN<br>G.hn spectrum<br>Log file<br>Advanced | •Device manufacturer<br>•Serial number<br>•MAC address<br>•HW version                   | Comtrend<br>000000000000000000000000000000000000                        |
|                                                      | Software information<br>•FW version<br>•System uptime                                   | gedw720_WorkssysEval_v1_x SPIRIT.v6_4_r398+51_cvs<br>0 days, 0h 46m 41s |
|                                                      | Security •New Configuration password                                                    | Ok Cancel                                                               |
|                                                      | SW update                                                                               |                                                                         |
|                                                      | •Status<br>•Protocol<br>•Server IPv4/v6<br>•FTP User<br>•FTP Password<br>•OSUP Filename | Ready: initial status                                                   |
|                                                      | HTTP SW update                                                                          | Ok Cancel                                                               |
|                                                      | •Upgrade file:                                                                          | Browse No file selected.                                                |

### 6.1 Hardware information

In this tab, basic information such as Serial Number, MAC Address, HW version are shown.

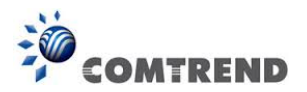

### 6.2 Software information

Shows the FW version and system uptime.

### 6.3 Security

The nodes in the network: to change the configuration password string from the default ("admin") to another; decided by the user.

### 6.4 SW update

Current loaded firmware version is shown. Any flash section can be upgraded; the first flash section should be selected and after clicking on the "**OK**" button the corresponding file should be chosen. Usually, a reboot should be performed afterwards to make sure the changes are effective.

The protocol is by FTP client or TFTP client. L2 is proprietary and is reserved for future use.

### 6.5 HTTP SW update

Click the Browse button to select the file. Once selected, click the **Ok** button to perform the software update.

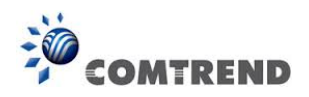

## **Chapter 7 Multicast Interface**

| COMTREND                                                                                      |                                                                                                    | PG-9172PoE Web Configuration                                                                                                    | Log Out       |  |  |  |
|-----------------------------------------------------------------------------------------------|----------------------------------------------------------------------------------------------------|----------------------------------------------------------------------------------------------------|---------------|--|--|--|
| <u>G.hn</u>                                                                                   | Multicast Configuration*                                                                                                    |                                                                                                    |               |  |  |  |
| IP<br>Ethernet<br>Device<br>Multicast<br>QoS<br>VLAN<br>G.hn spectrum<br>Log file<br>Advanced | IGMP Snooping     MLD snooping     *MLD and IGMP cannot be enal     IGMP/MLD broadcast rep     IGMP Multicast ranges:     Minimum IP address     224     0     0     0     0     0     0     0     0     0     0     0     0     0     0     0     0     0     0     0     0     0     0     0     0     0     0     0     0     0     0     0     0     0     0     0     0     0     0     0     0     0     0     0     0     0     0     0     0     0     0     0     0     0     0     0     0     0     0     0     0     0     0     0     0     0     0     0     0     0     0     0     0     0     0     0     0     0     0     0     0     0     0     0     0     0     0     0     0     0     0     0     0     0     0     0     0     0     0     0     0     0     0     0     0     0     0     0     0     0     0     0     0     0     0     0     0     0     0     0     0     0     0     0     0     0     0     0     0     0     0     0     0     0     0     0     0     0     0     0     0     0     0     0     0     0     0     0     0     0     0     0     0     0     0     0     0     0     0     0     0     0     0     0     0     0     0     0     0     0     0     0     0     0     0     0     0     0     0     0     0     0     0     0     0     0     0     0     0     0     0     0     0     0     0     0     0     0     0     0     0     0     0     0     0     0     0     0     0     0     0     0     0     0     0     0     0     0     0     0     0     0     0     0     0     0     0     0     0     0     0     0     0     0     0     0     0     0     0     0     0     0     0     0     0     0     0     0     0     0     0     0     0     0     0     0     0     0     0     0     0     0     0     0     0     0     0     0     0     0     0     0     0     0     0     0     0     0     0     0     0     0     0     0     0     0     0     0     0     0     0     0     0     0     0     0     0     0     0     0     0     0     0     0     0     0     0     0     0     0     0     0     0     0     0     0 | bled at the same time<br>port<br>Maximum IP address<br>239 . 254 .255.255<br>0 . 0 .255.255<br>0 . 0 .255.255<br>0 . 0 .255.255<br>0 . 0 .255.255<br>0 . 0 .255.255 | YES V<br>NO V |  |  |  |

### 7.1 MCAST Configuration

In the **MCAST Configuration** tab, **IGMP snooping and MLD snooping** can be enabled or disabled. Also, IGMP multicast IP addresses ranges which the G.hn PLC network will sniff; can be configured.

- IGMP Snooping: Enable or Disable.
- MLD Snooping: Enable or Disable.
- IGMP/MLD broadcast report: set to NO for enabling reports dropping until the video source is detected, this is a recommended setting when IGMP/MLD is enabled. Set to YES for broadcasting reports until the video source is detected; this implies the multicast video stream is sent as broadcast and it is the recommended state when IGMP/MLD is disabled.

**IGMP Multicast ranges**: 4 multicast IP address ranges can be configured defining the minimum and maximum IP addresses of each range. Only multicast traffic within these ranges will be processed.

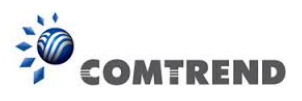

### **Chapter 8 QoS menu**

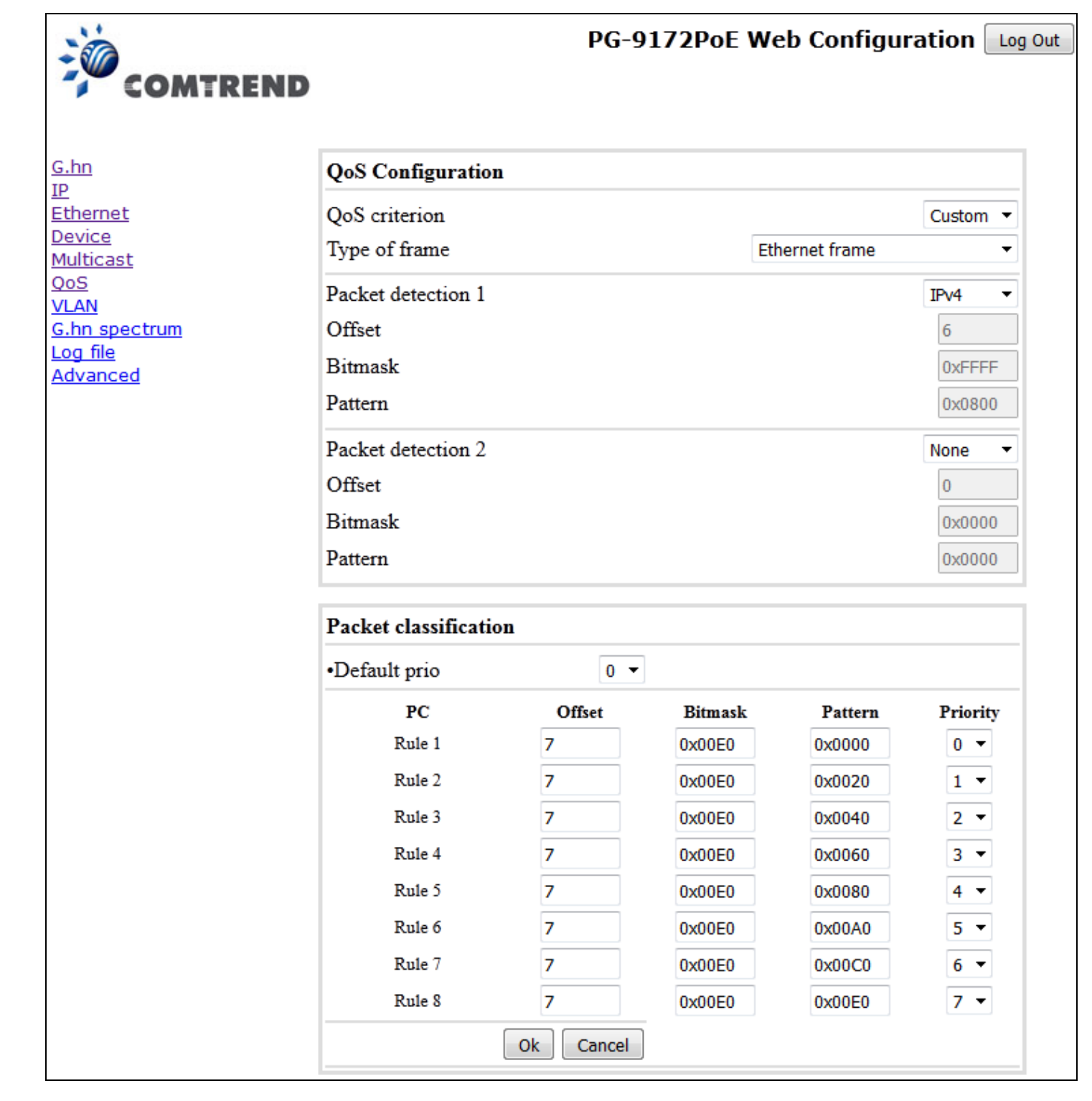

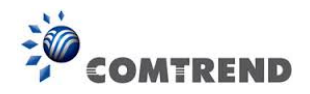

### 8.1 QoS Configuration

In the **QoS** configuration tab, the packet classifier can be managed to define a QoS rule for incoming Ethernet traffic, and assign a priority to be used in the G.hn network. Press the "**Ok**" button for loading the newly configured settings:

- **QoS CRITERION**: a general criterion can be chosen among "None" (no QoS), "Custom" and "802.1p".
- **Type of Frame**: with this parameter the type of Ethernet traffic being transmitted by the G.hn network should be selected. Based on this parameter, the internal offsets in the system are adjusted. In the QoS tab, Ethernet frame offsets should be set **counting number** as they appear in the sniffer SW (for instance, the same field will be in a different position if normal Ethernet frames or 802.1Q tagged frames exist).
- **Packet detection 1**: first packet detection rule can be configured (offset, bitmask and pattern). Packets which accomplish it will be sent to the classification module.
- **Packet detection 2**: if second packet detection is also enabled, both, first and second detection criteria must be accomplished to pass packets to the classification module.
- **Packet classification**: up to 8 classification rules can be defined in this section for packets which have previously been correctly detected. For 802.1p only priorities can be managed, offset, bitmask and pattern are predefined to sniff the PCP field.
- **Default priority**: select default priority; which will be applied to non classified incoming packets. Priority 7 is the highest. Priority 0 is the lowest.

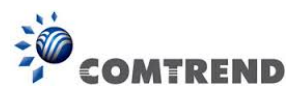

#### Example 1

|          |                       | PG-91  | 72PoE Web | o Configura  | ation L  |
|----------|-----------------------|--------|-----------|--------------|----------|
| COMTREND |                       |        |           |              |          |
|          | QoS Configuration     |        |           |              |          |
| t        | QoS criterion         |        |           |              | 802.1p   |
| t        | Type of frame         |        | Eth       | iernet frame |          |
|          | Packet detection 1    |        |           |              | None     |
| rum      | Offset                |        |           |              | 0        |
|          | Bitmask               |        |           |              | 0x0000   |
|          | Pattern               |        |           |              | 0x0000   |
|          | Packet detection 2    |        |           |              | None     |
|          | Offset                |        |           |              | 0        |
|          | Bitmask               |        |           |              | 0x0000   |
|          | Pattern               |        |           |              | 0x0000   |
|          |                       |        |           |              |          |
|          | Packet classification | n<br>  | 1         |              |          |
|          | •Default prio         | 0 -    |           |              |          |
|          | PC                    | Offset | Bitmask   | Pattern      | Priority |
|          | Rule 1                | 0      | 0x0000    | 0x0000       | 0 -      |
|          | Rule 2                | 0      | 0x0000    | 0x0000       | 1 🔻      |
|          | Rule 3                | 0      | 0x0000    | 0x0000       | 2 🕶      |
|          | Rule 4                | 0      | 0x0000    | 0x0000       | 3 🔻      |
|          | Rule 5                | 0      | 0x0000    | 0x0000       | 4 🔻      |
|          | Rule 6                | 0      | 0x0000    | 0x0000       | 5 🔻      |
|          | Rule 7                | 0      | 0x0000    | 0x0000       | 6 🔻      |
|          | Rule 8                | 0      | 0x0000    | 0x0000       | 7 🔻      |
|          |                       |        |           |              |          |

If QoS criterion: 802.1p, all other options are grayed out, and follow the QoS rules below.

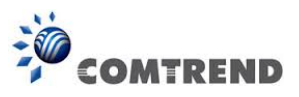

According to G.9960 specs, the priority mapping recommended by [IEEE 802.1D] subclause 7.7.3 is presented in Table III.1. for four priority queues.

| РСР | Priority    | Acronym | Traffic Types                      |
|-----|-------------|---------|------------------------------------|
| 1   | 0 (Third)   | BK      | Background                         |
| 0   | 1 (lowest)  | BE      | Best Effort                        |
| 2   | 2 (lowest)  | EE      | Excellent Effort                   |
| 3   | 3 (Third)   | CA      | Critical Applications              |
| 4   | 4 (second)  | VI      | Video, < 100 ms latency and jitter |
| 5   | 5 (second)  | VO      | Voice, < 10 ms latency and jitter  |
| 6   | 6 (highest) | IC      | Internetwork Control               |
| 7   | 7 (highest) | NC      | Network Control                    |

In summary, the sequence of priority queue, (7,6) > (5,4) > (3,0) > (2,1)

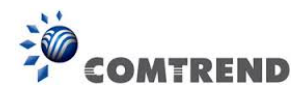

### **Chapter 9 VLAN Interface**

| COMTRE                     | PG-9172Pol             | E Web Configuration | Log O       |
|----------------------------|------------------------|---------------------|-------------|
| <u>S.hn</u>                | VLAN Configuration     |                     |             |
| <u>thernet</u>             | Enable VLAN feature    | Ν                   | IO <b>-</b> |
| <u>evice</u><br>Iulticast  | Set Port as VLAN Trunk |                     |             |
| <u>oS</u>                  | •PLC ports             | Y                   | 'ES 🔻       |
| <u>_AN</u><br>.hn spectrum | •ETHA port             | Y                   | 'ES 🔻       |
| Log file                   | •ETHB port             | Y                   | 'ES 🔻       |
| ovanced                    | •FW port               | Υ                   | 'ES 🔻       |
|                            | •SDIO port             | Υ                   | 'ES 🔻       |
|                            | Ingress/Egress tag     |                     |             |
|                            | •ETHA VLAN tag:        | 0                   |             |
|                            | •ETHB VLAN tag:        | 0                   |             |
|                            | •FW VLAN tag:          | 0                   |             |
|                            | •PLC VLAN tag:         | 0                   |             |
|                            | •SDIO VLAN tag:        | 0                   |             |
|                            |                        | Ok                  | ancel       |

### 9.1 VLAN Configuration

In the **VLAN Configuration** tab of one G.hn node, a VLAN tag can be added or removed per interface. Also, removing a tag at egress per interface can be also enabled or disabled:

• **Enable VLAN feature:** Select **No** from the drop down menu to completely disable the VLAN functionality, removing all tags.

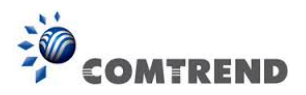

- Set Port as VLAN Trunk. Removing all tags at egress of a port can be configured by setting the parameter to NO or default YES keeps tags but removes the one configured in the "Ingress/Egress tag" section (if any).
- **Ingress/Egress tag:** A tag value (from 1 to 4095) per interface can be added in this section. Set value to 0 for no tagging.

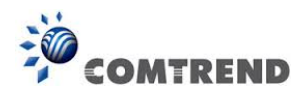

## **Chapter 10 G.hn spectrum Interface**

| COMTREND                                                                                | PG-9172PoE Web Configuration                                                                                                    | Log Out |
|-----------------------------------------------------------------------------------------|----------------------------------------------------------------------------------------------------|---------|
| <u>G.hn</u><br>IP                                                                       | Notches Configuration                                                                                                    |         |
| Ethernet<br>Device<br>Multicast<br>QoS<br>VLAN<br>G.hn spectrum<br>Log file<br>Advanced | Notch<br>index         Start freq<br>(KHz)         Stop freq<br>(KHz)         Depth<br>(dB)         Type           0         1800         2000         100         Regulation         1           1         3500         4000         100         Regulation           2         7000         7300         100         Regulation           3         10100         10150         100         Regulation           4         14000         14350         100         Regulation           5         18068         18168         100         Regulation           6         21000         21450         100         Regulation           7         24890         29900         100         Regulation           8         28000         29700         100         Regulation           10         0         1807         100         Regulation           11         80000         100000         100         Regulation           12         28000         30000         26         Regulation           12         28000         30000         26         Regulation           14         Hodex (09)         Imagettee         Imagettee | ncel    |
|                                                                                         | Ok Car                                                                                                    | ncel    |

### **10.1 Notches**

In this tab a table with all configured **Notches** of selected node will be shown. The table is composed of next columns for every notch: Notch Number, Start Frequency (KHz), Stop Frequency (KHz), Depth (in dB).

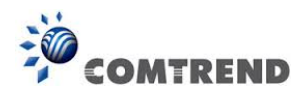

The Regulation notches are Read Only, **RO**, in the system and they can be neither removed nor modified.

To add new notches the user should fill the "**Add a new User Notch**" fields, setting Start and Stop frequencies in KHz and depth in dB of notch and then press the "**Ok**" button. They will be added in first User free position from number 0 to 9. (If successful, you can see a record in the Type column)

To remove a User Notch, the "**Remove a User Notch**" section should be used, setting notch number to be removed from 0 to 9 and pressing the "**Ok**" button.

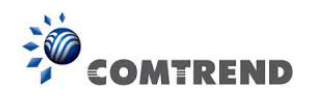

## **Chapter 11 Log file Interface**

| COMTREND                                                                                |                                                                                                    | PG-9172PoE W | leb Configuration | Log Ou |
|-----------------------------------------------------------------------------------------|----------------------------------------------------------------------------------------------------|--------------|-------------------|--------|
| <u>G.hn</u>                                                                             | Log File Configuration                                                                                                    |              |                   |        |
| Ethernet<br>Device<br>Multicast<br>QoS<br>VLAN<br>G.hn spectrum<br>Log file<br>Advanced | <ul> <li>Enable Log File</li> <li>Data capture interval (s)</li> <li>FTP server URL</li> <li>FTP server login</li> <li>FTP server password</li> <li>Upload to server interval</li> </ul> | l (min)      | 1                 | NO     |
|                                                                                         |                                                                                                    |              | Ok                | Cancel |

### 11.1 Log File

In the **Log File** configuration the following settings can be read, and changed by clicking on the corresponding "**OK**" button for the selected node:

- Enable Log File set to YES for enabling Log File functionality in the node and set to NO for disabling it.
- Data Capture Interval sets the interval of time in seconds to capture data.
- **FTP Server URL** configures the url for the remote FTP server where the files will be uploaded.
- FTP Server Login configures the user for the FTP server.
- **FTP Server Password** configures the password for the FTP server.
- **Upload to Server Interval** sets the interval of time in minutes to send the captured file to the remote server.

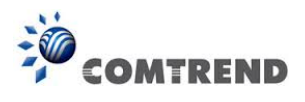

### **Chapter 12 Advanced Interface**

| COMTREND                          | PG-93                                      | 172PoE Web Configuration | Log Out |
|-----------------------------------|--------------------------------------------|--------------------------|---------|
| <u>G.hn</u><br>IP                 | Broadcast supression                       |                          |         |
| Device<br>Multicast<br>QoS        | •Broadcast xput limit (Mbps)               | 1<br>Ok Ca               | ancel   |
| VLAN<br>G.hn spectrum<br>Log file | Hardware Reset                             | Hardware F               | Reset   |
| Auvanced                          | Factory Reset*                             |                          |         |
|                                   | •Password                                  |                          |         |
|                                   | *Warning! Current configuration will be lo | Ok Ca                    | ancel   |

**Broadcast suppression:** In this tab the broadcast suppression feature can be managed. Broadcast traffic higher than the selected value will be dropped. To disable, set the value to 0.

Hardware Reset: Click on this button to perform a reset in the node.

**Factory Reset**: Input the password: **betera** and click the **OK** button to perform a factory reset. The current configuration will be lost.